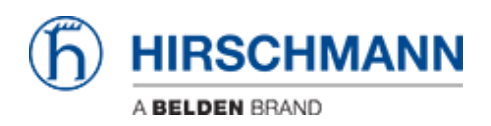

知识库 > Products > Industrial HiVision > Configuration Signature Check

# Configuration Signature Check

- 2018-02-21 - Industrial HiVision

As of v6.0 IHV is able to monitor the configuration signature of a device (Platform4,

Platform5, EAGLE)

Therefor the signature is stored in a property.

The standard polling/status configuration can be used for comparing the configuration signature to the reference signature.

This lesson describes how to set a reference value of the configuration signature and how differences are displayed.

#### **Configuration Signature Properties**

| tettes                                                                       | Name                                                                                          | Value                 | Exercise                                                        |                                                                                                    |                                                            |
|------------------------------------------------------------------------------|-----------------------------------------------------------------------------------------------|-----------------------|-----------------------------------------------------------------|----------------------------------------------------------------------------------------------------|------------------------------------------------------------|
| Inter                                                                        | rtaces                                                                                        | 1.000                 |                                                                 |                                                                                                    |                                                            |
| Cant                                                                         | fguration File                                                                                | Carrent Configuratio  |                                                                 |                                                                                                    |                                                            |
| J                                                                            | lauration Tagnature                                                                           | id: Circ be           | -                                                               |                                                                                                    |                                                            |
| 1 Serie                                                                      | d Number                                                                                      | 945454099010402711    |                                                                 |                                                                                                    |                                                            |
| J Terre                                                                      | pereture                                                                                      |                       |                                                                 |                                                                                                    |                                                            |
| 0.08.0                                                                       | Cade                                                                                          | HORDERN STOLEN        | Y                                                               | 1.00                                                                                                    |                                                            |
| Type:                                                                        | en Start                                                                                      | 2015-04-24-09-3785    | 172.16.1.229 - Configs                                          | ration Signature: Properties                                                                                                    |                                                            |
| Card                                                                         | lect .                                                                                        | Hisdman Automat       | 1                                                               |                                                                                                    |                                                            |
| Loca                                                                         | tion                                                                                          | Hirschmann Railswitch | Property                                                        |                                                                                                    |                                                            |
| New                                                                          | *                                                                                             | RS-276000             | Components                                                      | 172.16.1.220                                                                                                    |                                                            |
| Leca                                                                         | don Coordinates                                                                               |                       |                                                                 |                                                                                                    |                                                            |
| Over                                                                         | reio .                                                                                        | R529-240942           | Property:                                                       | Configuration Signature                                                                                                    |                                                            |
| Fred                                                                         | luct:                                                                                         | R520                  | 1                                                               |                                                                                                    |                                                            |
| Vend                                                                         | bor .                                                                                         | Histohean             | - Destey                                                        |                                                                                                    |                                                            |
| <ul> <li>Auto</li> </ul>                                                     | config Adapter                                                                                |                       | 1 544                                                           |                                                                                                    |                                                            |
| Ager                                                                         | nt.                                                                                           |                       | 1                                                               |                                                                                                    |                                                            |
| Cart                                                                         | spination status                                                                              | 50/00                 | l loon:                                                         |                                                                                                    |                                                            |
| Port                                                                         | 24                                                                                            |                       | 1                                                               |                                                                                                    |                                                            |
| - Port                                                                       | 42                                                                                            |                       | 1                                                               | And an and a second second sec |                                                            |
| 100                                                                          | 24                                                                                            |                       | 1                                                               | Realistic Advinact                                                                                                    |                                                            |
| Port                                                                         | 22                                                                                            |                       | 1                                                               | 2                                                                                                    |                                                            |
| 1 100                                                                        | 10                                                                                            |                       | Take                                                            |                                                                                                    |                                                            |
| 1 100                                                                        | 15                                                                                            |                       | Current takes                                                   | Edited Edited                                                                                                    |                                                            |
| A lost                                                                       | 12                                                                                            |                       |                                                                 | 00 12 60 06                                                                                                    |                                                            |
| 1 Part                                                                       | 36                                                                                            |                       |                                                                 |                                                                                                    |                                                            |
| Port 1                                                                       | 15                                                                                            |                       |                                                                 |                                                                                                    |                                                            |
| Port                                                                         | 14                                                                                            |                       |                                                                 |                                                                                                    |                                                            |
| Fort                                                                         | 13                                                                                            |                       | 1                                                               |                                                                                                    | (manual and a second second second                         |
| Port                                                                         | 12                                                                                            |                       | 1 Texatory                                                      | Ave 27, 2016 (2-4)-11084                                                                                                    | T1238.1229 · Configuration Signature Status Config         |
| Port                                                                         | 11                                                                                            |                       | 1                                                               | No. 20, 2012 IN TRADITION                                                                                                    | Dutely                                                     |
| - FOR                                                                        | 5                                                                                             |                       | 1 talac                                                         | Change After Trap                                                                                                    |                                                            |
| 100                                                                          |                                                                                               |                       | 1                                                               |                                                                                                    | Companient 172-36-1.320                                    |
| The second                                                                   | 7                                                                                             |                       | 1                                                               | N M                                                                                                    | Property: Configuration Signature                          |
| Eret.                                                                        | 6                                                                                             |                       | Poling Interval:                                                | 1 Hours -                                                                                                    |                                                            |
|                                                                              | 5                                                                                             |                       |                                                                 | and the second second s | Status Carlig                                              |
| Fort                                                                         | 4                                                                                             |                       | - Herberge                                                      | Distance Show                                                                                                    | Auforentides an ET an In                                   |
| Fort<br>Pert                                                                 |                                                                                               |                       | Adv Sec                                                         | 100                                                                                                    | Care Care                                                  |
| Fort<br>Fort<br>Fort                                                         | 5                                                                                             |                       |                                                                 |                                                                                                    |                                                            |
| Fort<br>Fort<br>Fort                                                         | 2                                                                                             |                       |                                                                 |                                                                                                    |                                                            |
| Fort<br>Field<br>Fort<br>Fort                                                | 2                                                                                             |                       | Show Take in Toolitp of                                         | No Propagation                                                                                                    |                                                            |
| Fort<br>Fort<br>Fort<br>Fort                                                 | 3<br>2<br>1<br>work                                                                           |                       | Show Take in Tooligy of                                         | No Propagation                                                                                                    |                                                            |
| Fot Fot Fot                                                                  | 2<br>1<br>mode<br>the Supply 2<br>the Supply 2                                                |                       | Show Take in Taolity of                                         | No Propagation                                                                                                    |                                                            |
| Fort<br>Full<br>Fort<br>Fort<br>Fort<br>Fort<br>Fort<br>Fort<br>Fort<br>Fort | 3<br>2<br>1<br>mode<br>south 2<br>m Supply 1<br>y 1                                           |                       | Shew Take in Toolity of                                         | Its Propagation                                                                                                    |                                                            |
| Fort<br>Fort<br>Fort<br>Fort<br>Fort<br>Fort<br>Fort<br>Fort                 | 3<br>2<br>1<br>eolik<br>er Supply 2<br>er Supply 3<br>y 1<br>er                               |                       | Show Take in Taolity of<br>Status<br>Correct Status             | As Propagation                                                                                                    | A Value Status                                             |
| Fort<br>Fort<br>Fort<br>Fort<br>Fort<br>Fort<br>Fort<br>Rate                 | 3<br>2<br>1<br>πούε<br>σr Supply 2<br>σr Supply 2<br>γ 1<br>γ 1<br>αθγ                        |                       | Shew Take in Taologish<br>Status<br>Current Taologish<br>Status | Na Prepagation .                                                                                                    | Valer Steller                                              |
| Fort<br>Fort<br>Fort<br>Fort<br>Fort<br>Fort<br>Fort<br>Fort                 | S<br>2<br>1<br>motile<br>er Skaterky 2<br>er Skaterky 2<br>y 1<br>y 1<br>er Skaterky 1<br>y 1 |                       | Show Yake in Tuolity of<br>Status<br>Current Fishus<br>Status   | Ha Propagators .                                                                                                    | Vider States<br>Vide a Reference Video                     |
| Fort<br>Fort<br>Fort<br>Fort<br>Fort<br>Fort<br>Fort<br>Fort                 | 3<br>2<br>1<br>wolis<br>er Suzelv 3<br>er Suzelv 3<br>y 1<br>y 1                              |                       | Show Take in Taolity of<br>Status<br>Carriert Status<br>Status  | te Propaden -                                                                                                    | Vider State<br>Nate & Reference Index<br>Other Vider Known |
| Fact<br>Fact<br>Fact<br>Fact<br>Fact<br>Fact<br>Fact<br>Fact                 | 3<br>2<br>1<br>modile, err<br>Supply 2<br>er Supply 2<br>y 1<br>y 1<br>erby                   |                       | Shew Yake in Tanlip of<br>Status<br>Carrent Status<br>Status    | Its Propagation                                                                                                    | Viller Stehn<br>Viller Stehn<br>Oder Viller Remy           |

- 1. double click on the property **Configuration Signature**
- 2. press reload to download the current configuration signature from the device
- 3. tick check box **Determine Status**
- 4. open the status configuration
- 5. set the current value as reference value

### Change the configuration

| Map    | ist D  | evices Ports Connections P                                                                                  | roperties Security Status                                                                                 |                                                                          |                                                               |                 |
|--------|--------|----------------------------------------------------------------------------------------------------|----------------------------------------------------------------------------------------------------|--------------------------------------------------------------------------|---------------------------------------------------------------|-----------------|
| Type A | Status | Name                                                                                                    | value                                                                                                    | Reason                                                                   |                                                               |                 |
|        | 3      | Interfaces<br>Configuration File<br>Configuration Signature<br>Serial Number<br>Temporature                 | Current Configuratio<br>d0 f2 ec be -<br>940434999010402711 -<br>37 -                                     | 172.16.1.220 - Locatio                                                   | in: Properties                                                | <u> </u>        |
|        |        | QR Code<br>System Start<br>Contact<br>Location<br>Name                                                      | 943434999+R520-24<br>2015-04-2409137:07 -<br>Hirschmann Autonati<br>Hirschmann Raiswitch -<br>RS-256ED8 - | Component:<br>Property:                                                  | 172.16.1.220<br>Location                                      |                 |
|        |        | Location Coordinates<br>Chassis<br>Product<br>Vendor<br>Autoconfig Adapter<br>Agent<br>Configuration Status | RS20-2400M2<br>RS20<br>Hirschmann<br>Saved                                                                | Digolay Name:<br>Icon:                                                   | Realistic Abstract                                            |                 |
|        |        | Port 23<br>Port 23<br>Port 22<br>Port 21<br>Port 20<br>Port 19<br>Port 18<br>Port 18<br>Port 17<br>Port 16  |                                                                                                    | Value<br>Current Value:<br>Timestance<br>Value:                          | Nedarterufrigen<br>Apr 27, 2015 12:50:15<br>Charge After Trap | Reload Write    |
|        |        | Port 15<br>Port 14<br>Port 13<br>Port 12<br>Port 12<br>Port 10<br>Port 9<br>Port 9<br>Port 8                | -                                                                                                    | Poling Interval:<br>History:<br>Buffer Size:<br>Show Value in Tooltp of: | I Minutes v Record ID0 Device v                               | Show            |
|        |        | Port 7<br>Port 6<br>Port 6<br>Port 4<br>Port 3<br>Port 2<br>Port 1<br>Protocols                             |                                                                                                    | Status<br>Current Status:<br>Status:                                     | No Status Deternine Forward Status Up                         | Status Config   |
| Ĩ      | 3      | Power Supply 2<br>Power Supply 1<br>Relay 1                                                                 | -                                                                                                    |                                                                          |                                                               | ply Cancel Help |

Change the device configuration e.g. the device location:

- 1. double click the property location
- 2. change the current value
- 3. press write
- 4. close the dialog with ok

## MultiConfig

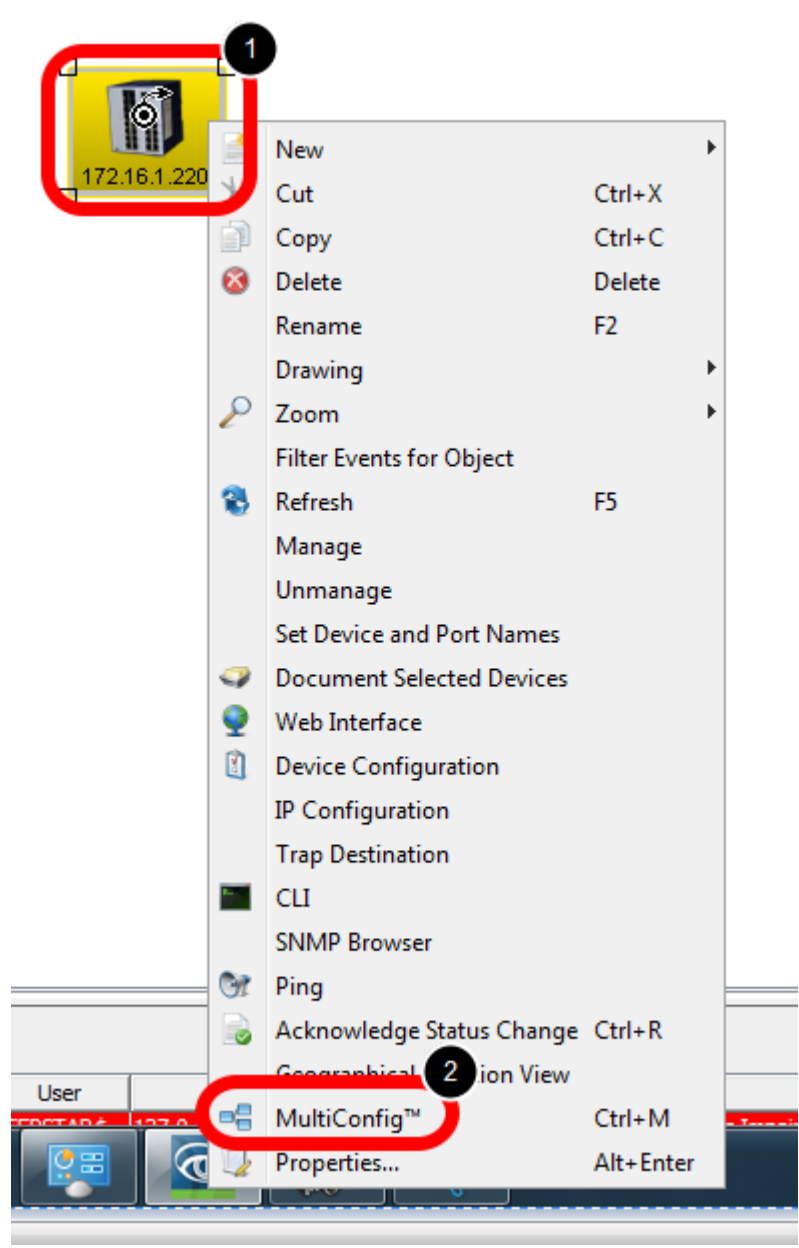

- 1. right click the device on which you just changed the location property
- 2. select MultiConfig from the context menu

## Save the configuration

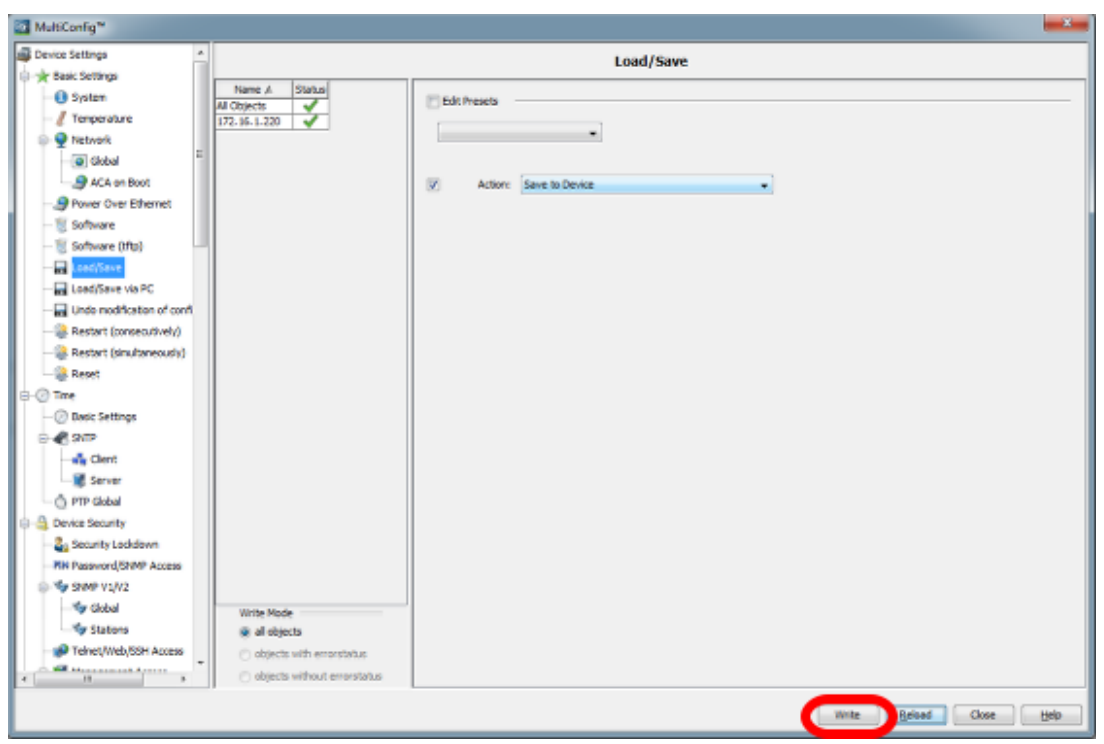

Save the configuration by pressing Write in the Load/Save dialog

#### **Configuration Signature - Status Impairment**

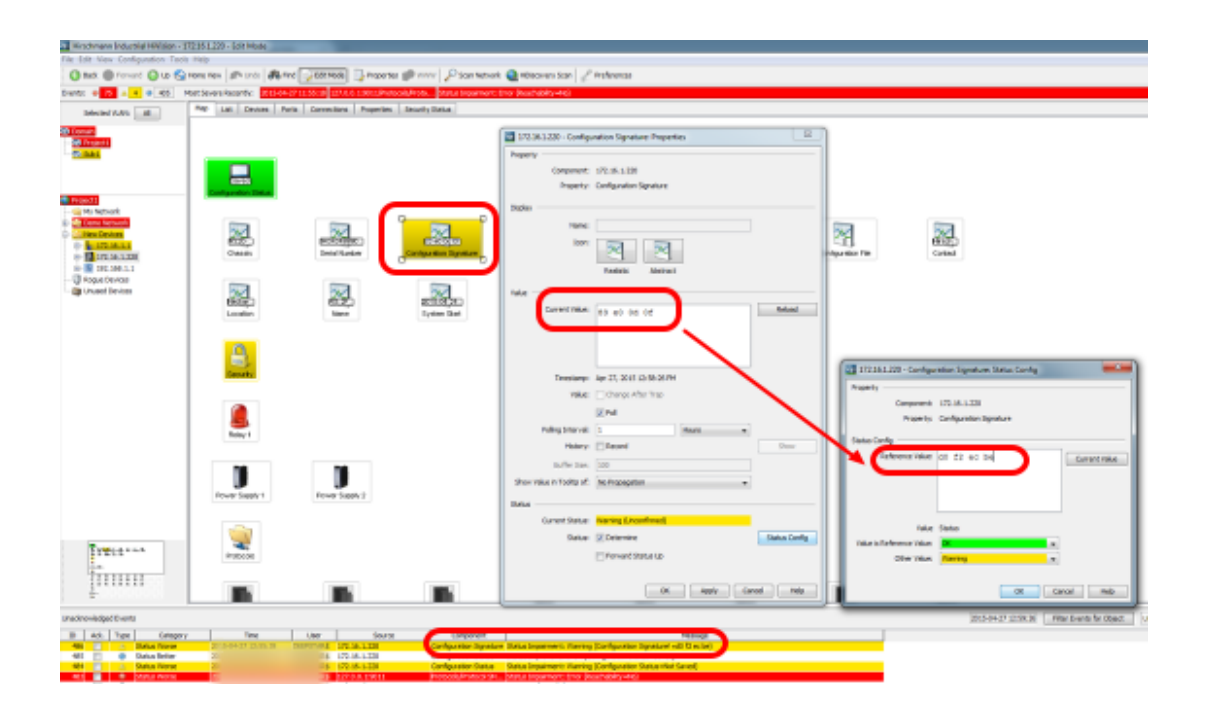